STATEWIDE INDUSTRIAL STORMWATER GENERAL PERMIT

### DISCHARGER'S GUIDE TO THE STORM WATER MULTIPLE APPLICATION AND REPORT TRACKING SYSTEM (SMARTS) DATABASE

## WATER QUALITY BASED CORRECTIVE ACTION REPORT

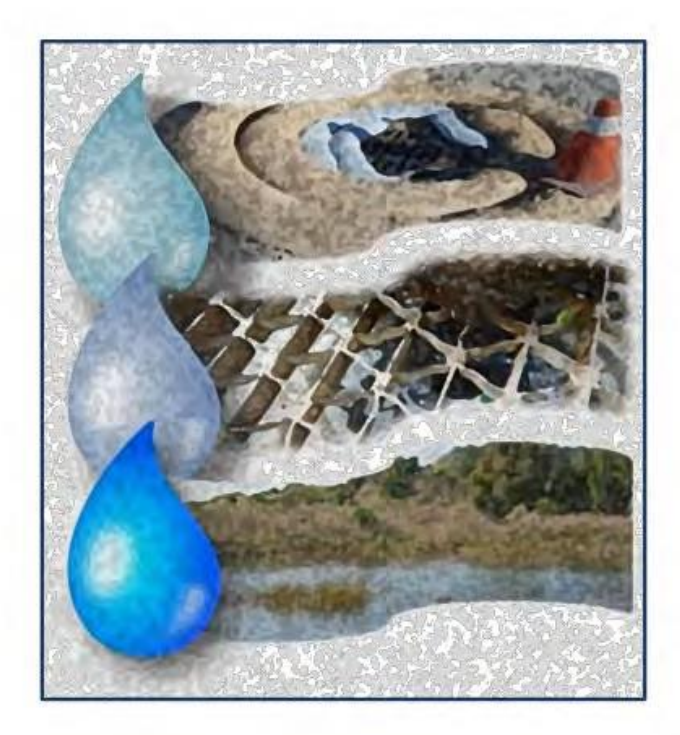

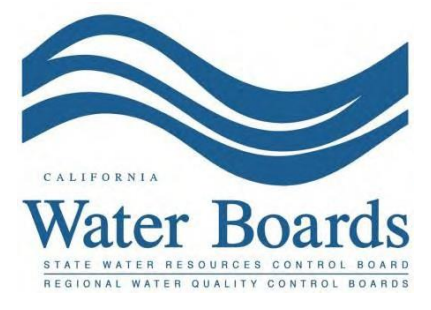

Last Revised: March 2024

### Water Quality Based Corrective Action Report

A Discharger is required to complete Water Quality Based Corrective Actions per the Industrial General Permit (Permit) when a discharge from their facility contains a pollutant that causes or contributes to an exceedance of water quality standards. Instances when a Discharger is required to comply with Water Quality Based Corrective Actions include when an exceedance of an applicable Total Maximum Daily Load (TMDL)-related numeric effluent limitation (NEL) (Attachment E) or a receiving water limitation (Permit Order Section VI) occurs. The Water Quality Based Corrective Action requirements are found in Permit Order Section XX.B.

Dischargers who are required to complete Water Quality Based Corrective Actions will need to complete the following:

- Conduct a facility evaluation to identify the pollutant source(s) within the facility and if the best management practices (BMPs) described in a facility's Stormwater Pollution Prevention Plan (SWPPP) are properly implemented.
- Assess the facility's SWPPP and SWPPP implementation to determine if additional best management practices or SWPPP implementation measures are necessary to reduce or prevent pollutant(s) in industrial stormwater discharges to meet the receiving water limitations or the applicable TMDL-related numeric effluent limitation(s).
- Certify and submit documentation in SMARTS based on the facility's evaluation and assessment.

The Regional Water Board can request the Discharger to provide additional information in their documentation. Since there is currently no due date related to these corrective actions, the Regional Water Board may also request that the Water Quality Based Corrective Actions be submitted by a certain date.

If a Discharger is required to conduct both Exceedance Response Actions and Water Quality Based Corrective Actions for a pollutant, they can conduct a site assessment and submit documentation that satisfies both requirements. Any documentation that satisfies both requirements should expressly state that it fulfills both requirements.

In the Water Quality Based Corrective Action Report module in SMARTS, the user will need to identify the applicable pollutant(s) in violation and will need to prepare and upload related documentation. The report must be certified by the facility's Legally Responsible Person (LRP) or Duly Authorized Representative (DAR). This guidance outlines how to submit Water Quality Based Corrective Actions in SMARTS.

# Water Quality Based Corrective Action Guidance Last Revision: March 2024

Please log into <u>SMARTS</u>: (https://smarts.waterboards.ca.gov)
 Browser Requirements: SMARTS best works with Google Chrome or Microsoft
 Edge. Use of other browsers may cause unexpected errors

| CALIFORNIA<br>WATER BOARDS<br>Kene Water Resource Control Board | Board Program                       | ns Drinking Water Water Q          | wality Water Rights Notices                    | Water Boards Search |
|-----------------------------------------------------------------|-------------------------------------|------------------------------------|------------------------------------------------|---------------------|
| Stormwater Multiple App                                         | plication and Repo                  | ort Tracking Syster                | M SMARTS LO                                    | GIN                 |
|                                                                 |                                     | SMARTS                             | Password:<br>Login Create<br>Forgot User ID or | Account             |
| Browser Requirements: SMARTS works best w                       | ith Microsoft Edge. The use of othe | or browsers may cause unexpected e | errors.                                        |                     |
|                                                                 | ??                                  | SMARTS                             |                                                |                     |
|                                                                 |                                     | Resources                          |                                                |                     |

### 2. SMARTS Main Menu

Select "File Reports" from one of (2) locations:

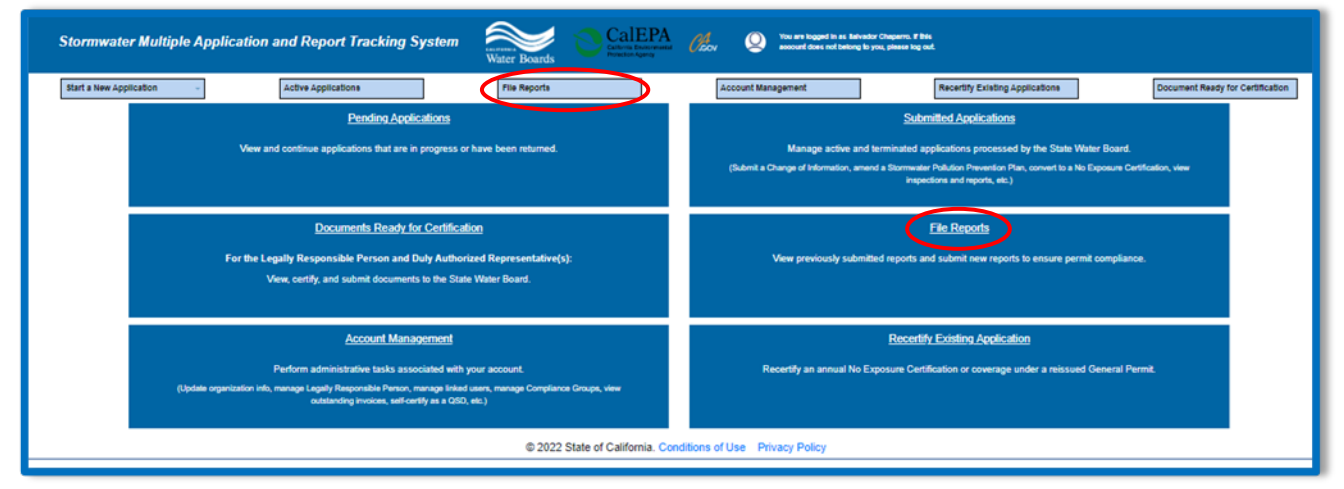

### 3. Reports Menu

Select "Water Quality Based Corrective Action Reports":

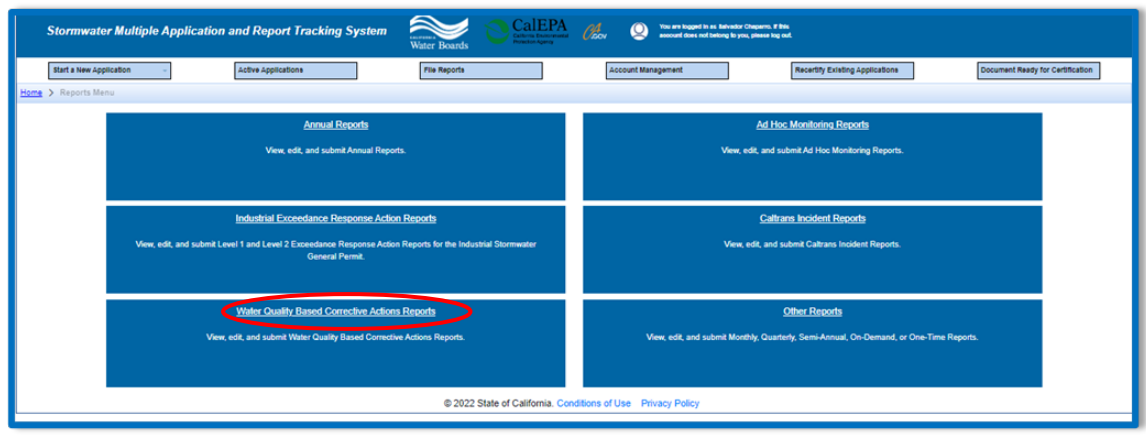

Water Quality Based Corrective Action Guidance Last Revision: March 2024

4. Water Quality Based Corrective Action Reports Select "Start WQBCA Report" button

| Stormwater Multiple Application and Report Tracking System                        | Water Boards                                                                         |
|-----------------------------------------------------------------------------------|--------------------------------------------------------------------------------------|
| Start a New Application                                                           | Account Management Recertify Existing Applications Documents Ready for Certification |
| Home > Reports Menu > WQBCA Reports                                               |                                                                                      |
| Start WQBCA Report                                                                |                                                                                      |
| View Submitted Reports                                                            |                                                                                      |
| WQBCA Reports - Outstanding                                                       |                                                                                      |
| 14 <4 (1 of 1                                                                     | ) 🕨 🖻 Display 10 🗸 per page                                                          |
| Report Id $\diamond$ Reporting Period Report Status Operator/Owner Name & Address | Facility/Site Name & Address WDID/App ID Permit Type                                 |
|                                                                                   |                                                                                      |
| No records found.                                                                 |                                                                                      |
| 14 <4 (1 of 1                                                                     | ) 🔛 Display 10 🗸 per page                                                            |
| © 2022 State of Californ                                                          | nia. Conditions of Use Privacy Policy                                                |

5. Select the reporting period in which the numeric effluent limitation exceedance or receiving water limitation violation occurred and select "Start Report" for the WDID it occurred for.

| Stormwa                                                                                                    | ter Multiple Application ar | nd Report Tracking Syst | em ALLIPORT            | S CalEPA<br>California Environmental<br>Protection Agency | COV Q You are logged in a account does not l             | as Matthew Shimizu. If this<br>belong to you, please log out. |  |  |
|----------------------------------------------------------------------------------------------------|-----------------------------|-------------------------|------------------------|-----------------------------------------------------------|----------------------------------------------------------|---------------------------------------------------------------|--|--|
| Start a New Application                                                                                                    | on  v Active Applications   | File Reports            | Ассон                  | int Management                                            | Recertify Existing Applications                          | Documents Ready for Certification                             |  |  |
| Home > Reports Menu > WQBCA Reports                                                                                              |                             |                         |                        |                                                           |                                                          |                                                               |  |  |
| Select Report Year 2023 - 2024 Select the WDID Number listed below to start the WQBCA report I (t of 1) or Pleplay 10 v per page |                             |                         |                        |                                                           |                                                          |                                                               |  |  |
|                                                                                                    | WDID \$                     | Application Type 💠      | Status 🗘               | Owner/Operator 💠                                          | Fa                                                       | icility/Site                                                  |  |  |
|                                                                                                    |                             |                         |                        |                                                           |                                                          |                                                               |  |  |
| Start Report                                                                                                    | 5S341025848                 | Industrial              | Active                 | 1001   St<br>Sacramento CA 95814                          | 1001   St<br>Sacramento CA 95814                         |                                                               |  |  |
| Start Report                                                                                                    | 9 30NEC005367               | Industrial              | Active                 | Test Owner Co<br>3737 Main St<br>Riverside CA 92501       | Test Owner Co<br>234 test<br>Sacramento Landing CA 95814 |                                                               |  |  |
| Start Report                                                                                                    | 5S34NEC003209               | Industrial              | Active                 | Test Site<br>123 Fake street<br>Rancho Cordova CA 95670   | Test Site<br>123 Fake street<br>Sacramento CA 95670      |                                                               |  |  |
|                                                                                                    |                             | 14 <4 1                 | (1 of 1) ►> ► D        | isplay 10 🗸 per page                                      |                                                          |                                                               |  |  |
|                                                                                                    |                             | © 2022 State of         | California. Conditions | of Use Privacy Policy                                     |                                                          |                                                               |  |  |

### 6. General Information

In the General Info tab of the report module, select a pollutant parameter for which the numeric effluent limitation exceedance or receiving water limitation violation occurred from the drop-down menu. Once the pollutant parameter is selected, select one of the following statements:

- Additional BMPs and/or SWPPP implementation measures have been identified and included in the SWPPP to meet the receiving water limitations (Section VI) or applicable NELs (Attachment E); or
- No additional BMPs or SWPPP implementation measures are required to reduce or prevent pollutants in industrial storm water discharges to meet the receiving water limitations (Section VI) or applicable NELs (Attachment E).

Once the pollutant parameter is selected and one of the statements is selected, click on "Save Changes" and the information will populate in the table. Multiple pollutants can be selected in one report.

| General Info Attachments Certify | Status History Back to Report Ma                                       | lain                                                                                                    |                                                                                                    |
|----------------------------------|------------------------------------------------------------------------|----------------------------------------------------------------------------------------------------|----------------------------------------------------------------------------------------------------|
| Pollutant *                      |                                                                        | Certify one of the following:                                                                                                    | Remove                                                                                                   |
| No records found.                |                                                                        |                                                                                                    |                                                                                                    |
| Select                           | Additional     (Section VI) or a     O No addition     the Receiving V | IBMPs and/or SWPPP implementation measures have been identified and included in t<br>applicable NELs (Attachment E)<br>anal BMPs or SWPPP implementation measures are required to reduce or prevent pollu<br>Water Limitations (Section VI) or applicable NELs (Attachment E) | the SWPPP to meet the Receiving Water Limitations<br>stants in industrial storm water discharges to meet |
| Save Changes                     |                                                                        |                                                                                                    |                                                                                                    |
|                                  |                                                                        | © 2019 State of California. Conditions of Use Privacy Policy                                                                                                    |                                                                                                    |

Water Quality Based Corrective Action Guidance Last Revision: March 2024

7. After all applicable pollutants have been selected and changes have been saved, click "Next" to proceed to the Attachments tab.

| Water Quality Bas           | sed Corrective Actio   | on Report                              |                                                                                                    |                                                                                                    |                          |                                |
|-----------------------------|------------------------|----------------------------------------|----------------------------------------------------------------------------------------------------|----------------------------------------------------------------------------------------------------|--------------------------|--------------------------------|
| Facility Name:              | Test Winery            | (                                      | Operator Name:                                                                                                    |                                                                                                    | WDID:                    |                                |
| Report Period:              | 2020-21                |                                        | Report Status:                                                                                                    | Not Submitted                                                                                                    |                          |                                |
| General Info Attachr        | ments Certify Status H | listory Back to I                      | Report Main                                                                                                    |                                                                                                    |                          |                                |
| Pol                         | llutant *              |                                        |                                                                                                    | Certify one of the following:                                                                                                    |                          | Remove                         |
| Nitrite Plus Nitrate (as N) | 0                      | Additional BMPs a<br>Water Limitations | and/or SWPPP implementation r<br>(Section VI) or applicable NELs                                                                  | measures have been identified and included in the SWPPP to (Attachment $\ensuremath{E})$                                                                                              | meet the Receiving       | × Delete                       |
| Select                      |                        | ✓ (Sec<br>)<br>the f                   | Additional BMPs and/or SWPP<br>tion VI) or applicable NELs (Att<br>No additional BMPs or SWPPF<br>Receiving Water Limitations (Se | P implementation measures have been identified and includes<br>achment E)<br>implementation measures are required to reduce or prevent<br>ction VI) or applicable NELs (Attachment E) | d in the SWPPP to meet t | he Receiving Water Limitations |
| Save Changes Back Next      |                        |                                        |                                                                                                    |                                                                                                    |                          |                                |
|                             |                        |                                        | @ 2019 State (                                                                                                    | of California, Conditions of Use Privacy Policy                                                                                                    |                          |                                |

8. In the Attachments tab, upload the corrective action documentation associated with the violation through the "WQBCA Report" file type.

| Water Quality Based Corrective Action Report                                                                                  |                                                                                                    |                |                                                                                                    |               |             |            |           |        |  |  |
|----------------------------------------------------------------------------------------------------|----------------------------------------------------------------------------------------------------|----------------|----------------------------------------------------------------------------------------------------|---------------|-------------|------------|-----------|--------|--|--|
| Facility Name:                                                                                                    | Test Winery                                                                                         | Operator Name: | · · · · · · · · · · · · · · · · · · ·                                                                                                    |               | WDID:       |            |           |        |  |  |
| Report Period:                                                                                                    | 2020-21                                                                                             | Report Status: | Not Submitted                                                                                                    |               |             |            |           |        |  |  |
| General Info Attachments Certify Status History Back to Report Main                                                           |                                                                                                    |                |                                                                                                    |               |             |            |           |        |  |  |
| Please click on the                                                                                                    | Please click on the "Upload Attachment" button to upload the corresponding file . Upload Attachment |                |                                                                                                    |               |             |            |           |        |  |  |
| Attached files: The following are the current documents related to the SWARM Report. Click on the Attachment ID to view them. |                                                                                                    |                |                                                                                                    |               |             |            |           |        |  |  |
| Attachment ID                                                                                                    | File Type 🗢                                                                                         | File Title 🗘   | File Description                                                                                                    | Document Date | Part Date / | Attached 🗘 | Upload By | Delete |  |  |
| No records found.                                                                                                    |                                                                                                    |                |                                                                                                    |               |             |            |           |        |  |  |
| Back Next                                                                                                    | Back Next                                                                                           |                |                                                                                                    |               |             |            |           |        |  |  |
|                                                                                                    |                                                                                                    | © 2019 Sta     | te of California. Conditions of Use Privacy Privacy Pr | <u>plicy</u>  |             |            |           |        |  |  |

- 9. The following screenshot is an example of the "SMARTS File Upload" pop-up window that is completely filled out:
  - Select "Choose File" and locate the file on the computer and select it.
  - Attachment File Type: "Water Quality Based Corrective Action Report". For all other WQBCA documents, use the file type "Supporting Documentation".
  - Attachment Title: Enter the title of the document.
  - **Upload Files**: Select "Upload Files" when all attachments are ready to be uploaded.

| Ift                                                                               | You are logged-in as: Salvador Chaparro<br>his account does not belong to you, please log out.                                | Navigate To:                                      |               | *                    |                            |  |  |  |  |  |
|-----------------------------------------------------------------------------------|----------------------------------------------------------------------------------------------------|---------------------------------------------------|---------------|----------------------|----------------------------|--|--|--|--|--|
| Water Quality Based Correct                                                       | ive Action Report                                                                                                    |                                                   |               |                      |                            |  |  |  |  |  |
| Facility Name: Test                                                               | Operator Name:                                                                                                    | Test                                              |               | WDID:                | 5S34I025848                |  |  |  |  |  |
| Report Period: 2023-24                                                            | Report Status:                                                                                                    | Not Submitted                                     | I             |                      |                            |  |  |  |  |  |
| General Info Atlachments Certify Status History Back to Report Main               |                                                                                                    |                                                   |               |                      |                            |  |  |  |  |  |
| Please click on the "Upload Attachment" button to upload the corresponding files. |                                                                                                    |                                                   |               |                      |                            |  |  |  |  |  |
| Attachment File Type                                                              | Attachment Title                                                                                                    | File Description                                  | Part No.      | Document Date        | File Name                  |  |  |  |  |  |
| WQBCA Report                                                                      | Water Quality Based Corrective Action Report                                                                                  | Water Quality Based Corrective Action             | Part 1 of 1   | 0                    | Choose File 10 file chosen |  |  |  |  |  |
| Upload Files Cancel Add New Row                                                   |                                                                                                    |                                                   |               |                      |                            |  |  |  |  |  |
| Attached files: The following are the                                             | Attached files: The following are the current documents related to the SWARM Report. Click on the Attachment ID to view them. |                                                   |               |                      |                            |  |  |  |  |  |
| Attachment ID File T                                                              | ype 🗘 File Title 🌣                                                                                                    | File Description                                  | Document Date | Part No. Date Attack | hed 🗘 Upload By Delete     |  |  |  |  |  |
| No records found.                                                                 |                                                                                                    |                                                   |               |                      |                            |  |  |  |  |  |
| Back Next                                                                         |                                                                                                    |                                                   |               |                      |                            |  |  |  |  |  |
|                                                                                   | 6                                                                                                    | 2022 State of California. Conditions of Use Priva | cy Policy     |                      |                            |  |  |  |  |  |
|                                                                                   |                                                                                                    |                                                   |               |                      |                            |  |  |  |  |  |

10. Click "Next" when all attachments are uploaded.

| Water Quality      | Based Corrective Act         | tion Report                                     |                                    |               |             |                 |             | 4      |
|--------------------|------------------------------|-------------------------------------------------|------------------------------------|---------------|-------------|-----------------|-------------|--------|
| Facility Name:     | Test Winery                  | Operator Name:                                  |                                    |               | WD          | ID:             |             |        |
| Report Period:     | 2020-21                      | Report Status:                                  | Not Submitted                      |               |             |                 |             |        |
| General Info       | tachments Certify Status     | History Rack to Report Main                     |                                    |               |             |                 |             |        |
|                    |                              |                                                 |                                    |               |             |                 |             |        |
| Please click on th | e "Upload Attachment" butt   | on to upload the corresponding files. Upload At | tachment                           |               |             |                 |             |        |
| Attached files: T  | he following are the current | documents related to the SWARM Report. Click    | on the Attachment ID to view them. |               |             |                 |             |        |
| Attachment ID      | File Type 🗘                  | File Title 🗘                                    | File Description                   | Document Date | Part<br>No. | Date Attached 🗘 | Upload By   | Delete |
| 2830047            | WQBCA Report                 | Water Quality Based Corrective Action<br>Report |                                    |               | 1           | 03/05/2021      | Test Tester | Delete |
| Back Next          |                              |                                                 |                                    |               |             |                 |             |        |
|                    |                              |                                                 |                                    |               |             |                 |             |        |

Water Quality Based Corrective Action Guidance Last Revision: March 2024

11. Click on "Perform Completion Check" in the Certify tab. The "Perform Completion Check" function will provide the user with a notification of any errors that must be corrected prior to submission of the Water Quality Based Corrective Action Report. (e.g., correct attachments uploaded). Any user can perform this check. If a Data Entry Person (DEP) performs the check and the Water Quality Based Corrective Action Report is complete, SMARTS only allows the Data Entry Person to notify the Legally Responsible Person or Duly Authorized Representative (via a generated SMARTS email) that the Water Quality Based Corrective Action Report must be certified and submitted.

 General Info
 Attachments
 Certify
 Status History
 Back to Report Main

 Before certifying the report, the system must verify that all required sections have been completed. To perform this check, click the button below:

 Perform Completion Check

12. The Legally Responsible Person or Duly Authorized Representative will need to certify and submit the Water Quality Based Corrective Action Report by selecting the check box, entering their password, answering a security question, and selecting the "Submit/Certify" button.

| Water Quality B                               | ased Corrective Action F                                                                                         | Report                                                                                                    |                                                                                                    |                                                       |
|-----------------------------------------------|----------------------------------------------------------------------------------------------------|----------------------------------------------------------------------------------------------------|----------------------------------------------------------------------------------------------------|-------------------------------------------------------|
| Facility Name:                                | Test Winery                                                                                                    | Operator Name:                                                                                                    | WDID:                                                                                                    |                                                       |
| Report Period:                                | 2020-21                                                                                                    | Report Status:                                                                                                    | Not Submitted                                                                                                    |                                                       |
| General Info Atta                             | chments Certify Status Histo                                                                                     | ry Back to Report Main                                                                                                    |                                                                                                    |                                                       |
|                                               |                                                                                                    | Completion/Error Ch                                                                                                    | eck Completed: Report appears to be complete!                                                                                                    |                                                       |
| Select Certification                          | on & Submission check list                                                                                       |                                                                                                    |                                                                                                    |                                                       |
| I certify u     evaluate     my know          | nder penalty of law that this docum<br>d the information submitted. Based<br>ledge and belief true, accurate and | nent and all attachments were prepared unde<br>on my inquiry of the person or persons who<br>complete. I am aware that there are significa | r my direction or supervision in accordance with a system designed to assure that qualified personnel program<br>manage the system, or those persons directly responsible for gathering the information, the information subm<br>ant penalties for submitting failse information, including the possibility of fine and imprisonment for knowing vio | y gathered and<br>itted is to the best of<br>lations. |
| Certifier Details                             |                                                                                                    |                                                                                                    |                                                                                                    |                                                       |
| Certifier<br>Name:                            | Date 03/05/<br>Report<br>Received:                                                                               | 2021                                                                                                    |                                                                                                    |                                                       |
| Certifier<br>Title:                           |                                                                                                    |                                                                                                    |                                                                                                    |                                                       |
| Please answer you                             | ir security question and passwo                                                                                  | rd before certifying the document.                                                                                                    |                                                                                                    |                                                       |
| In what city did you<br>spouse/significant of | other?                                                                                                    | •                                                                                                    |                                                                                                    |                                                       |
| Please enter your p                           | password                                                                                                    | *                                                                                                    |                                                                                                    |                                                       |
| Submit / Certify                              | ]                                                                                                    |                                                                                                    |                                                                                                    |                                                       |
| Certify Later<br>On Clicking the Cert         | ify Later button, the status of the do                                                                           | ocument is updated to Not Submitted - certific                                                                                             | ation required. You can certify the report by going to Documents Ready for certification in the Main Menu.                                                                                                    |                                                       |

13. A confirmation screen will then confirm submission of the Water Quality Based Corrective Action Report in SMARTS.

| our electronic event Rep<br>iformation for this certifi | ort has been successfully received by the State Water Resources Control Board's database and is hereby certified. Your confirmation<br>cation is as follows: |
|---------------------------------------------------------|----------------------------------------------------------------------------------------------------|
|                                                         | WDID                                                                                                    |
|                                                         | Report Period 2020-21                                                                                                    |
|                                                         | Certifier Name                                                                                                    |
|                                                         | Date Certified 06/29/2021                                                                                                    |
|                                                         | Certification ID 1145091                                                                                                    |

14. On the Storm Water Annual Report Monitoring (SWARM) page, a user may access the report any time by using the Report ID. If a user needs to make changes to the report, remand the report and click on the Report ID.

| Click on the Report ID below p | ALCESS THE REPORT  |           |                |              |               |        |
|--------------------------------|--------------------|-----------|----------------|--------------|---------------|--------|
| Report ID Report Type          | access and respond | Status    | Date Submitted | Submitted By | Report Action | Remand |
| 1148993 WQBCA Repo             | rt i               | Submitted | 04/22/2021     | 1.3          |               | Remand |